# Como se Inscrever para Realizar a Submissão de trabalhos na VI SECITEC

- 1 ° acessar o site: <u>http://inscricoes.secitec.luzerna.ifc.edu.br/entrar</u>
- Se ainda não possui um cadastro, clique em cadastrar.

| C Inscricoes.secitec.tuzerna.irc.edu.br/entrar                           |                |          |            |                            |
|--------------------------------------------------------------------------|----------------|----------|------------|----------------------------|
| BRASIL Acesso à informação                                               | Participe      | Serviços | Legislação | Canais                     |
| INSTITUTO FEDERAL<br>Catarinense<br>Campus Luzerna<br>Inscrições SECITEC |                |          |            |                            |
| Início Abertas Embreve Encerradas Site do SECITEC                        |                | Cat      | lastre-se  | <ul> <li>Entrar</li> </ul> |
| Já sou cadastrado Não sou cadastrado                                     |                |          |            |                            |
| Usuário Ainda não tem seu us                                             | uário e senha? |          |            |                            |
| Senha                                                                    |                |          |            |                            |
| Entrar                                                                   | Cadastrar      |          |            |                            |
| :{ Esqued a senha!                                                       |                |          |            |                            |
|                                                                          |                |          |            |                            |
|                                                                          |                |          |            |                            |
|                                                                          |                |          |            |                            |
|                                                                          |                |          |            |                            |
|                                                                          |                |          |            |                            |
|                                                                          |                |          |            |                            |
|                                                                          |                |          |            |                            |

- Preencher o formulário para cadastro.

| Telefone:      |
|----------------|
| Telefone:      |
|                |
| (00)90000-0000 |
| Celular:       |
| (00)90000-0000 |
| Login:         |
|                |
| Senha:         |
|                |
|                |
| Complemento:   |
| Y              |
| Bairro:        |
| <b>v</b>       |
| Estado:        |
| Acre           |
| Cidade:        |
| Acrelândia     |
|                |

#### 2º Após entrar clicar em abertas

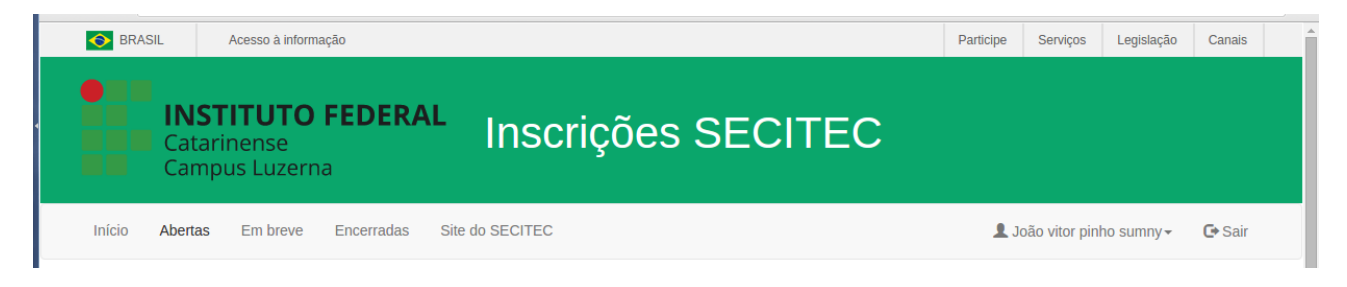

3º Selecionar "Submissão de resumos para pôster e apresentação oral para a VI SECITEC - 2017"

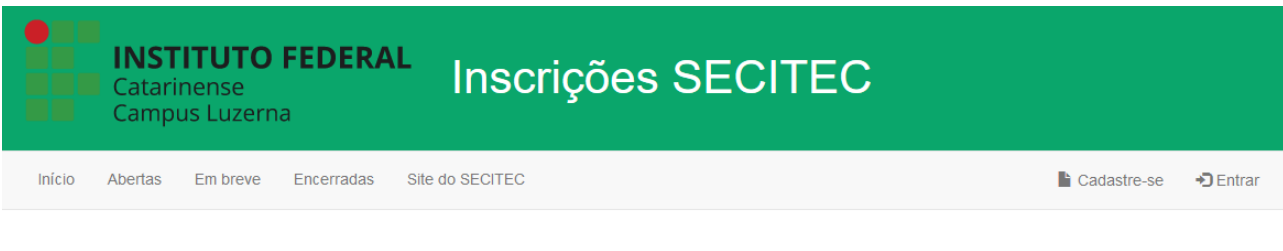

# INSCRIÇÕES EM ABERTO

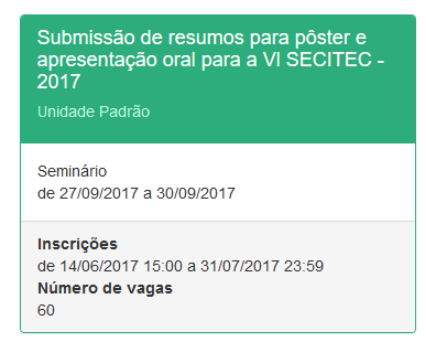

# 4º Clicar no Botão "Inscrever-se"

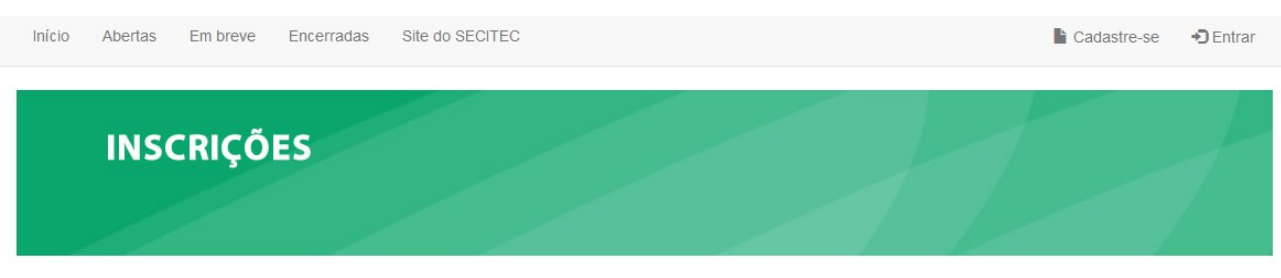

# Submissão de resumos para pôster e apresentação oral para a VI SECITEC - 2017

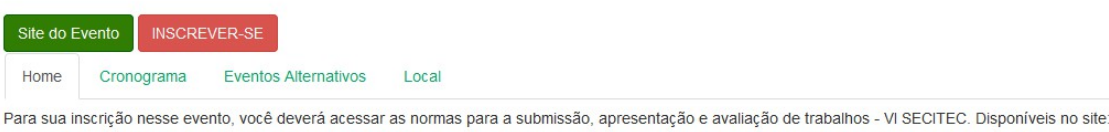

http://secitec.luzerna.ifc.edu.br/normas-de-publicacao/ Você deverá ainda baixar o modelo/template do Formulário de Submissão da VI SECITEC - 2017 - o arquivo está disponível no site acima citado. Ao final da sua inscrição, você deverá submetê-lo. 5º Marcar a opção de confirmação de inscrição e clicar em salvar.

Nova inscrição para Submissão de resumos para pôster e apresentação oral para a VI SECITEC - 2017

| Nova inscrição para Submissão de resumos para pôster e apresentação oral para a VI SECITEC - 2017                                       |          |
|----------------------------------------------------------------------------------------------------|----------|
| Desejo receber informações deste evento quando disponíveis                                                                              |          |
| 🗹 Eu confirmo que quero fazer a minha inscrição no evento Submissão de resumos para pôster e apresentação oral para a VI SECITEC - 2017 |          |
|                                                                                                    |          |
|                                                                                                    | R Salvar |

#### Para a Submissão de arquivos:

1º Clicar em "Submeter Arquivos"

*Obs.: O Sistema Só Permite o Envio de 1 (UM) Arquivo, portanto, se desejar Submeter Mais Do Que 1 (UM) Resumo, colocar Todos Os Resumos em sequência dentro de um Único Arquivo.* 

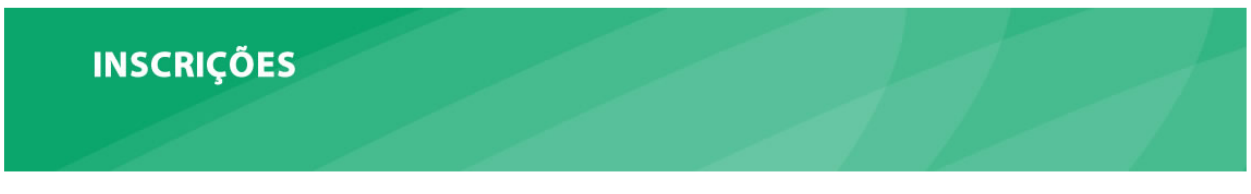

Submissão de resumos para pôster e apresentação oral para a VI SECITEC - 2017

| Home Cronograma Eventos Alternativos Local<br>ra sua inscrição nesse evento, você deverá acessar as normas para a submissão, apresentação e avali<br>p://secitec.luzerna.ifc.edu.br/normas-de-publicacao/ Você deverá ainda baixar o modelo/template do For | Inscritos                    | Editar                                | Adicionar                              | Site do Evento                             | Nº Inscrição 1225                                 | Submeter Arquivos                                 |
|----------------------------------------------------------------------------------------------------|------------------------------|---------------------------------------|----------------------------------------|--------------------------------------------|---------------------------------------------------|---------------------------------------------------|
| ra sua inscrição nesse evento, você deverá acessar as normas para a submissão, apresentação e avali<br>s.//secitec.luzerna.ifc.edu.br/normas-de-publicacao/ Você deverá ainda baixar o modelo/template do For                                               | Home                         | Cronograma                            | Eventos Alte                           | ernativos Local                            |                                                   |                                                   |
|                                                                                                    | Para sua in<br>http://secite | iscrição nesse e<br>ec.luzerna.ifc.ed | evento, você deve<br>lu.br/normas-de-p | erá acessar as norn<br>publicacao/ Você de | as para a submissão, a<br>/erá ainda baixar o moo | apresentação e avaliaçã<br>delo/template do Formu |

2º Clicar em "Selecionar arquivo" (o arquivo pdf desejado deve estar salvo no seu computador)

### Obs.: O sistema não aceita a substituição do arquivo

Submissao de arquivos para o evento Submissão de resumos para pôster e apresentação oral para a VI SECITEC - 2017

| Submissao de arquivos para o evento Submissão de resumos para pôster e                                                                                                    | apresentação oral para | a VI SECITEC - 2017 |  |
|----------------------------------------------------------------------------------------------------|------------------------|---------------------|--|
| Atenção:                                                                                                    | Arquivos já submeti    | dos:                |  |
| Seu arquivo não deve exceder o tamanho de <b>2MB</b><br>Somente arquivos com extensão <b>.pdf</b> serão aceitos<br>Este evento permite que você envie até <b>1</b> arquivos | Titulo                 | Status              |  |
| Selecionar arquivo Nenhum arquivo selecionado.                                                                                                    |                        |                     |  |
| Titulo do Arquivo                                                                                                    |                        |                     |  |

3º Colocar o "Titulo do Arquivo" e clicar em "Salvar"

Após este procedimento deverá aparecer a tela seguinte:

Submissao de arquivos para o evento Submissão de resumos para pôster e apresentação oral para a VI SECITEC - 2017

| ençao.                                           | Arquivos ja submetidos.   |              |
|--------------------------------------------------|---------------------------|--------------|
| eu arquivo não deve exceder o tamanho de 2MB     | Titulo                    | Status       |
| Somente arquivos com extensão .pdf serão aceitos | Resumo Titulo do Trabalho | Não Avaliado |
|                                                  |                           |              |
|                                                  |                           |              |

Dúvidas em relação a estes procedimentos, favor entrar em contato no e-mail: <u>extensao@luzerna.ifc.edu.br</u> ou <u>pesquisa@luzerna.ifc.edu.br</u>